# 運用上の注意事項とQ&A

# 1. バックアップコピーについて

## フォルダをコピーする方法

次のフォルダの中に、複式簿記のプログラムとデータフォルダがありますので、このフォルダを USB メモリーなどにコピーしてください。

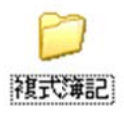

コピーの操作方法がわからない場合は、Windowsの操作の書籍を見てください。

# 時系列でのバックアップコピー

メインメニュー ⇒ バックアップコピー のボタンを押すと、次の画面になります。 実行ボタンを押すと、下記の設定例では、Cドライブの"会計保存"のフォルダの中に日時のフォ ルダが出来で、このフォルダの中にデータフォルダが保存されます。

|     | 時系列のバックアップコピー                                                                                                    |              |
|-----|----------------------------------------------------------------------------------------------------|--------------|
| 存元パ | <b>ス名</b> 201 0Z¥                                                                                                    |              |
| 存元  |                                                                                                    |              |
| 1   |                                                                                                    | 保存方法         |
| *   | C:会計保存 🗳                                                                                                    | • 時系列保存      |
| 存先  | C:会計保存¥2011年01月04日                                                                                                    | ○ 通常保存       |
|     | <ul> <li>例) D:¥会計データ2005年¥</li> <li>Dドライブの「会計データ2005年」のフォルダの中にコピーします<br/>保存先にデータフォルダが無い場合は自動的に作成します。</li> <li>【注意】         [¥]マークは、半角文字です。<br/>保存メディアは、HD、MO、DVD-RAM、USBメモリー等にし<br/>CD-RW,DVD-RWIは使用できません。     </li> </ul> | t。<br>てください。 |
|     | 実行 メキャンセル                                                                                                    |              |

# バックアップデータの復元

データのバックアップは、データに問題が生じた場合などの非常に行うものです。安易にバックア ップデータの復元を行うと、新しいデータが古いデータに置き換わりますので、慎重におこなって ください。

#### "複式簿記"フォルダの復元

" 複式簿記"のフォルダを USB メモリーなどにバックアップ保存している場合は、このフォルダ をコピーして、パソコンに戻してください。

なお、データの復元を行う場合は、念のために元のフォルダ名を次のようにリネームしてから行ってください。

- ① パソコンにある"複式簿記"の名称を ⇒ "複式簿記 bak"に変更
- ② USB メモリーから"複式簿記"フォルダを持ってくる。
- ③ 持ってきた"複式簿記"が正しいことが確認できたら"複式簿記 bak"を削除

#### 時系列保存の復元

"時系列保存"をしている場合は、戻したいデータの"日時"のフォルダを開きます。 次のようなフォルダがありますので、これをコピーして、"複式簿記"のフォルダの中に貼り付け を行ってください。

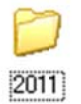

この場合も元のデータフォルダは次のようにリネームしてから貼り付けを行ってください。

" 2011"  $\Rightarrow$  " 2011bak"

リネームをしたフォルダは、復元したデータが正常であることを確認してから削除するようにして ください。

# 2. お寄せいただいたご質問

### デスクトップにデータフォルダや HeadM.dat などのファイルが出来る

これは、正常な運用ではありません。

このようになる原因は、デスクトップ上にショートカットを作る際に、誤って"kaiA7.exe"をコピーしたためと思われます。

ショートカットは、次のようなアイコンになります。アイコンの左下に矢印マークがつきますので、 確認してください。

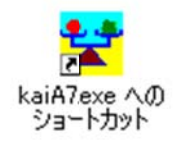

なお、デスクトップ上に出来た"2011"のようなフォルダは、データフォルダですので、このフォ ルダを、"複式簿記"のフォルダの中に移し、ショートカットを作り直すと、正常になります。 なお、関連質問として、

「デスクトップから起動したら正常であるが、Cドライブの複式簿記フォルダを開いて実行すると、 データ無くなる。」という質問もありましたが、これもデスクトップにあるファイルは、ショート カットになっていないためです。

## 次のようなメッセージが出るようになった

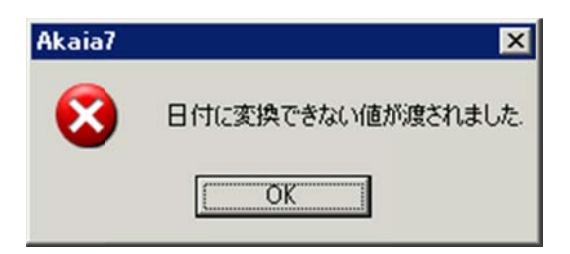

複式簿記ソフトのファイル名は左図のようになっています。これを右図のようにリネームすると、 上記のようなエラーになりますので、プログラムのファイル名は変更しないでください。 なお、ショートカットのファイル名の変更は問題ありません。

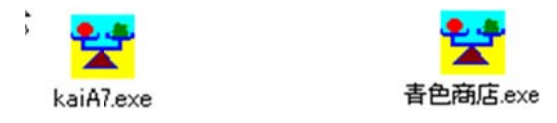

# 科目の変更を行なったら貸借対照表に売上科目が出るようになった。

FlgBが1は貸借対照表に、FlgBが2は損益科目になります。

FlgBの設定が正しくないので、確認してみてください。

なお、勘定科目の変更を行ったら、必ず期待通りに金額が反映するかどうかを試算表を開いて確認 してください。

安全な運用は、不足する科目を追加する程度にとどめて運用してください。

#### 消費税の本則計算が正しく計算されない。

お預かりしたデータの勘定科目の消費税をフラグを調べてみたら、現金、預金、売掛金、買掛金等の科目に消費税フラグ"1"が設定されていました。

消費税フラグは、消費税が発生する科目のみに設定すると解決します。

具体的には売上、仕入、経費科目及び車両運搬具、器具備品等の科目です。 現金、預金、借入金、売掛金、買掛金、預り金、土地等は消費税が発生しませんので、フラグを立 てないでください。

### "複式簿記"のフォルダは、マイドキュメントでもよいか。

一つのパソコンを複数人で使用しているので、"複式簿記"のフォルダを"マイドキュメント"の 中に入れて、運用したいとのご相談がありました。

インストール先の既定値は、C ドライブとしていますが、マイドキュメントに入れて運用しても構 いません。このようにすると、ログインしたアカウント以外の人の目には触れなくなりますので、 安心して、共用パソコンで運用できるようになります。

#### 時系列バックアップとは何のことですか。

バックアップコピーは上書きすることが多いですが、もし正常でないデータを上書きすると、バッ クアップデータも正常でなくなります。

このような問題を避けるために、日時をつけたフォルダにデータをバックアップコピーすることを、 時系列バックアップといいます。

ただし、時系列バックアップは上書きしませんので、放置しておくと、どんどんバックアップデー タが溜まりますので、直近のデータを残して、古い日付のフォルダは削除しながら運用してくださ い。